### SE NON HAI ANCORA UN LOGIN PER ACCEDERE ALL'AREA RISERVATA DELLA SCUOLA DELL'INFANZIA SEGUI TUTTI GLI STEP.

#### GLI UTENTI CHE HANNO GIA' UN LOGIN DI ACCESSO POSSONO ANDARE DIRETTAMENTE ALLO STEP 3

#### Step 1 - Accedi ai servizi

1. Accedi al sito della Scuola dell'Infanzia e clicca il bottone registrati

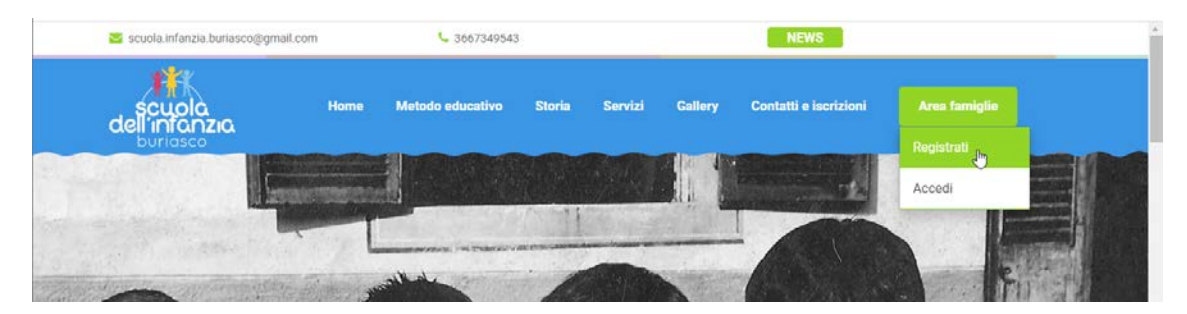

#### 2. oppure utilizza direttamente il link qui sotto:

https://public.bitoncloud.net/AreaLevelO/RegistrazioneUtente.aspx?SysArea=0e368af6-323d-48ce-97f9-6d0d6b68afeb&IdRequest=cb9c5334-df5b-4e46-817d-f0d312f82a51

3. Inserisci i tuoi dati

Tutti i dati richiesti sono obbligatori e devono essere inseriti per procedere con la registrazione.

| NUOVO UTENTE       | HO GIA' UN LOGIN                |
|--------------------|---------------------------------|
|                    |                                 |
| Cognome            | OBBLIGATORIO - Max 50 caratteri |
| Nome               | OBBLIGATORIO - Max 50 caratteri |
| Codice Fiscale     | OBBLIGATORIO                    |
| E-Mail             | OBBLIGATORIO                    |
| Recapito Cellulare | OBBLIGATORIO                    |

#### Trattamento dei tuoi dati personali

L'invio di questa richiesta, nonché la compilazione dei dati sopra richiesti, comportano l'acquisizione da parte di Chumbala Srl dei tuoi dati di contatto, nonché di tutti i dati personali che hai inserito. Ti chiediamo di prendere visione della <u>nostra informativa Privacy</u>. Per trattare questi dati, e poter quindi procedere con la procedura di registrazione, abbiamo bisogno di un tuo consenso VOLONTARIO ed ESPLICITO.

○NON acconsento - Preferisco procedere in un altro modo ○ACCONSENTO

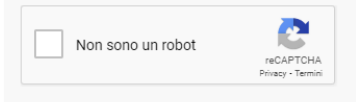

Registrati

# Riceverai una mail con un link per CONFERMARE la tua registrazione

| Conferma la tua richiest                                                                                                    | a di registrazio                                                                                        | ONE D Posta                                                   | in arrivo ×                                         |                                             |                                    |                        | 8          |
|----------------------------------------------------------------------------------------------------|----------------------------------------------------------------------------------------------------|---------------------------------------------------------------|-----------------------------------------------------|---------------------------------------------|------------------------------------|------------------------|------------|
| noreply@bitoncloud.net<br>a me 💌                                                                                                    |                                                                                                    |                                                               |                                                     |                                             | 15:06 (1 minuto fa)                | ☆                      | ←          |
| RICHIESTA DI REGISTRAZIONE                                                                                                    | E NUOVO UTENTE                                                                                          |                                                               |                                                     |                                             |                                    |                        | 7          |
| Grazie per la tua richiesta di registrazi                                                                                                    | one ai servizi web                                                                                      |                                                               |                                                     |                                             | REGISTRA<br>PREMERE IL<br>COPIARLO | ZIONE<br>LINK O<br>NEL | ,          |
| Per confermare la mail associata alla                                                                                                    | tua identità ti chiediam                                                                                | io per cortesia di c                                          | liccare sul link ripo                               | rtato qui sotto.                            | BROWS                              | ER                     |            |
| https://public.bitoncloud.net/Ar                                                                                                    | eaLevel0/Validazio<br>7dd9e                                                                             | oneUtente.asp)<br>c09-a7d8-4078                               | <u>x?SysArea=4f63<br/>-83db-f039f3c71</u>           | <u>89750-504b-4247</u><br>ale               | -a654-24aa52e4t                    | o5ed&A                 | <u>ppC</u> |
| Se non riesci a cliccare sul link diretta<br>browser.                                                                                                    | mente da questa mail,                                                                                   | puoi effettuare la                                            | conferma copiando                                   | ed incollando il link                       | a nella barra dell'indi            | irizzo del             | tuo        |
| ATTENZIONE Per ragioni di sicurezza<br>procedura di richiesta registrazione.                                                                                                    | a, il link della presente                                                                               | e-mail è valido so                                            | lo <b>per 48 ore</b> . Pass                         | ato tale termine, do                        | vrai effettuare nuova              | amente la              | a          |
|                                                                                                    |                                                                                                    |                                                               |                                                     |                                             |                                    |                        |            |
|                                                                                                    |                                                                                                    |                                                               |                                                     |                                             |                                    |                        |            |
| Cordiali saluti dallo staff Bit on Cloud                                                                                                    |                                                                                                    |                                                               |                                                     |                                             |                                    |                        |            |
| Cordiali saluti dallo staff <u>Bit on Cloud</u>                                                                                                    | Messaggio inviato da sis                                                                                | sterni automatici - NO                                        | N RISPONDERE A QI                                   | JESTO MESSAGGIO                             |                                    |                        |            |
| Cordiali saluti dallo staff <u>Bit on Cloud</u>                                                                                                    | Messaggio inviato da sis                                                                                | itemi automatici - NO                                         | N RISPONDERE A QI                                   | JESTO MESSAGGIO                             |                                    |                        |            |
| Cordiali saluti dallo staff <u>Bit on Cloud</u>                                                                                                    | Messaggio inviato da sis                                                                                | itemi automatici - NO                                         | N RISPONDERE A QI                                   | JESTO MESSAGGIO                             |                                    |                        |            |
| Cordiali saluti dallo staff <u>Bit on Cloud</u>                                                                                                    | Messaggio inviato da sis                                                                                | itemi automatici - NO                                         | N RISPONDERE A QI                                   | JESTO MESSAGGIO                             |                                    |                        |            |
| Cordiali saluti dallo staff <u>Bit on Cloud</u><br>← Rispondi ← Inoltra<br>Bit on cloud                                                                                                    | Messaggio inviato da sis                                                                                | temi automatici - NO                                          | N RISPONDERE A QI                                   | JESTO MESSAGGIO                             |                                    |                        |            |
| Cordiali saluti dallo staff <u>Bit on Cloud</u><br>← Rispondi ← Inoltra<br>Bit on cloud                                                                                                    | Messaggio inviato da sis                                                                                | temi automatici - NO                                          | N RISPONDERE A QI                                   | JESTO MESSAGGIO                             |                                    |                        |            |
| Cordiali saluti dallo staff <u>Bit on Cloud</u><br>← Rispondi  → Inoltra<br>Bit on cloud<br>Validazione utente                                                                                                    | Messaggio inviato da sis                                                                                | temi automatici - NO                                          | N RISPONDERE A QI                                   | JESTO MESSAGGIO                             |                                    |                        |            |
| Cordiali saluti dallo staff <u>Bit on Cloud</u> ← Rispondi       → Inoltra         ● Bit on cloud         Validazione utente         Grazie per esserti registrato su                                                                                                    | <u>Messaggio inviato da sis</u><br>Bit on Cloud, per v                                                  | temi automatici - NO                                          | <u>n RISPONDERE A Q</u>                             | u <u>esto Messaggio</u><br>no bisogno ancor | ra di due passag                   | gi:                    |            |
| Cordiali saluti dallo staff <u>Bit on Cloud</u> ← Rispondi             ← Rispondi             ← Bit on cloud <b>Validazione utente</b> Grazie per esserti registrato su             1. Premi sul captcha qui sotto                                                                                                    | <u>Messaggio Inviato da sis</u><br>Bit on Cloud, per 1<br>per dimostrare che                            | temi automatici - NO<br>validare la tua i<br>e non sei un rol | <u>n RISPONDERE A Q</u><br>richiesta abbiam<br>bot! | JESTO MESSAGGIO                             | ra di due passag                   | gi:                    |            |
| <ul> <li>← Rispondi  → Inoltra</li> <li>→ Bit on cloud</li> <li>→ Bit on cloud</li> <li>→ Validazione utente</li> <li>Grazie per esserti registrato su</li> <li>1. Premi sul captcha qui sotto point</li> <li>✓ Non sono un robot</li> </ul>                                                                                         | Messaggio inviato da sis<br>Bit on Cloud, per v<br>per dimostrare che<br>reCAPTCHA<br>Privacy - Termini | validare la tua n<br>e non sei un rol                         | N RISPONDERE A QI<br>richiesta abbiam<br>pot!       | JESTO MESSAGGIO                             | ra di due passag                   | gi:                    |            |
| <ul> <li>← Rispondi  → Inoltra</li> <li>← Rispondi  → Inoltra</li> <li>→ Bit on cloud</li> <li>→ Validazione utente</li> <li>Grazie per esserti registrato su</li> <li>1. Premi sul captcha qui sotto p</li> <li>✓ Non sono un robot</li> <li>2. Premi il bottone Registrati!</li> </ul>                                             | Messaggio inviato da sis<br>Bit on Cloud, per v<br>per dimostrare che<br>reCAPTCHA<br>Privacy - Termini | validare la tua n<br>e non sei un rol                         | N RISPONDERE A QI<br>richiesta abbiam<br>pot!       | JESTO MESSAGGIO                             | ra di due passag                   | gi:                    |            |
| <ul> <li>← Rispondi → Inoltra</li> <li>← Rispondi → Inoltra</li> <li>← Bit on cloud</li> <li>✓ Bit on cloud</li> <li>✓ Validazione utente</li> <li>Grazie per esserti registrato su</li> <li>1. Premi sul captcha qui sotto p</li> <li>✓ Non sono un robot</li> <li>2. Premi il bottone Registrati!</li> <li>Registrati</li> </ul>   | Messaggio Inviato da sis<br>Bit on Cloud, per v<br>per dimostrare che<br>recaprcha<br>Privacy - Temini  | validare la tua n<br>e non sei un rol                         | n RISPONDERE A QI<br>richiesta abbiam<br>pot!       | JESTO MESSAGGIO                             | ra di due passag                   | gi:                    |            |
| <ul> <li>← Rispondi  → Inoltra</li> <li>← Rispondi  → Inoltra</li> <li>→ Bit on cloud</li> <li>✓ Bit on cloud</li> <li>✓ Validazione utente</li> <li>Grazie per esserti registrato su</li> <li>1. Premi sul captcha qui sotto p</li> <li>✓ Non sono un robot</li> <li>2. Premi il bottone Registrati!</li> <li>Registrati</li> </ul> | Messaggio inviato da sis<br>Bit on Cloud, per o<br>per dimostrare che<br>recaprona<br>Privacy - Termini | validare la tua i<br>e non sei un rol                         | n RISPONDERE A QI<br>richiesta abbiam<br>pot!       | JESTO MESSAGGIO                             | ra di due passag                   | gi:                    |            |
| <ul> <li>← Rispondi  → Inoltra</li> <li>← Rispondi  → Inoltra</li> <li>→ Bit on cloud</li> <li>→ Bit on cloud</li> <li>→ Validazione utente</li> <li>Grazie per esserti registrato su</li> <li>1. Premi sul captcha qui sotto p</li> <li>✓ Non sono un robot</li> <li>2. Premi il bottone Registrati!</li> <li>Registrati</li> </ul> | Messaggio inviato da sis<br>Bit on Cloud, per o<br>per dimostrare che<br>reCAPTCHA<br>Privacy - Termini | validare la tua r<br>e non sei un rol                         | n RISPONDERE A QI<br>richiesta abbiam<br>bot!       | JESTO MESSAGGIO<br>no bisogno ancol         | ra di due passag                   | gi:                    |            |

### Step 2 – Accedi per la prima volta e Scegli la tua password

Confermata la tua identità, riceverai una mail con una password monouso da cambiare.

Il tuo nome utente, o login è sempre il tuo nome scritto in minuscolo, un punto di separazione, e il tuo cognome scritto in minuscolo, così: nome.cognome (per esempio se ti chiami Mario Rossi il tuo login sarà: mario.rossi)

Vai al Link di accesso ai Servizi della Scuola dell'Infanzia:

https://public.bitoncloud.net/

ti sarà chiesto di scegliere la tua password:

| 😇 Bit on cloud                                                        |                                          |
|-----------------------------------------------------------------------|------------------------------------------|
| Cambio Password<br>Inserisci la tua Vecchia Password                  | password ricevuta<br>in mail             |
|                                                                       |                                          |
| Inserisci la Nuova Password                                           |                                          |
|                                                                       | Complessità: Eccellente                  |
| Riscrivi per conferma la Nuova Passwor                                | rd La nuova<br>password<br>deve avere il |
| Annulla Cambia                                                        | grado<br>Eccellente!                     |
| Utente: Oscar Wilde<br>Indirizzo IP: <217.115.25.111>                 |                                          |
| Copyright (C)2013 - 2022 Chumbala - P.IVA 03480760044 - Powered by Bi | it On Cloud                              |

### Step 3 – Accedi alla tua area riservata

Nella tua area riservata vai al Link di iscrizione:

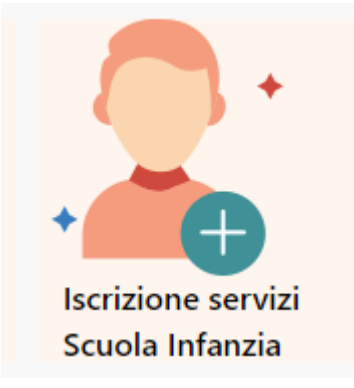

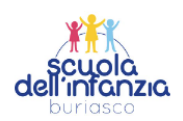

### Iscrizione ai servizi

| Dati anagrafici di chi effe<br>Inserisci nella sezione qui sotto i tuoi | <b>ttua la richiesta</b><br>dati. Sono richiesti (obbligatori) TUTTI | i dati proposti. |            |                              |
|-------------------------------------------------------------------------|----------------------------------------------------------------------|------------------|------------|------------------------------|
| Cognome                                                                 | ROSSO                                                                |                  |            |                              |
| Nome                                                                    | CAPPUCETTO                                                           |                  |            |                              |
| Codice Fiscale                                                          | RSSCPC80A41B075N                                                     | Data Nascita     | 12/10/1980 |                              |
| Sesso                                                                   | Femmina (F) 🔹                                                        | Cittadinanza     | ITALIA     | •                            |
| Indirizzo residenza                                                     |                                                                      |                  |            |                              |
| Nazione                                                                 | ITALIA 🗸                                                             |                  |            |                              |
| Comune                                                                  | ARIANO NEL POLESINE                                                  |                  |            | •                            |
| Provincia                                                               | RO                                                                   | САР              |            | 45012                        |
| Indirizzo                                                               | VIA ROMA                                                             |                  | 58         | Interno e Scala              |
|                                                                         |                                                                      |                  |            | Conferma e invia i tuoi dati |

# Step 4 – Inserisci i dati dell'alunna/o da iscrivere

# Selezionando il nominativo se già presente o creandone uno nuovo

| Abbiamo trovato nominativi associati alla tua scheda.<br>Seleziona un nominativo dalla lista sotto proposta, oppure procedi con la creazione di un nuovo iscrit | to.                 |                          |
|----------------------------------------------------------------------------------------------------|---------------------|--------------------------|
| ROSSO LUPETTO - FIGLIO                                                                                                    |                     |                          |
|                                                                                                    | Crea nuovo iscritto | Usa iscritto selezionato |
|                                                                                                    |                     |                          |

| Dati anagrafici dell'Iscritto              | D                                        |                          |               |                         |
|--------------------------------------------|------------------------------------------|--------------------------|---------------|-------------------------|
| Inserisci nella sezione qui sotto i dati c | dell'iscritto. Sono richiesti (obbligato | ri) TUTTI i dati proposi | ti.           |                         |
| Cognome                                    | OBBLIGATORIO - Max 50 caratteri          |                          |               |                         |
| Nome                                       | OBBLIGATORIO - Max 50 caratteri          |                          |               |                         |
| Codice Fiscale                             | Max 16 caratteri                         | Data Nascita             |               |                         |
| Sesso                                      | Maschio (M)                              | Cittadinanza             | ITALIA        | •                       |
| Indirizzo residenza                        |                                          |                          |               |                         |
| Nazione                                    | ITALIA •                                 |                          |               |                         |
| Comune                                     |                                          |                          |               | •                       |
| Provincia                                  |                                          | CAP                      |               |                         |
| Indirizzo                                  |                                          |                          | Numero Civico | Interno e Scala         |
|                                            |                                          |                          |               | Conferma e invia i dati |
|                                            |                                          |                          |               |                         |

Step 5 – Indica scuola, classe, sezione e Servizio per il quale vuoi iscrivere il bambino e le eventuali annotazioni alimentari che ritieni opportuno indicare

| Seleziona la scuola e la ci                                                  | lasse che l'iscritto frequenterà e il servizio che vuoi attivare. |       |
|------------------------------------------------------------------------------|-------------------------------------------------------------------|-------|
|                                                                              |                                                                   |       |
| Tipo Iscrizione                                                              | ALUNNO                                                            | •     |
| Scuola e Classe                                                              | IL FANTABOSCO 1 - LUPETTI (ASILO NIDO)                            | •     |
|                                                                              |                                                                   |       |
| Servizio                                                                     | MENSA                                                             | •     |
| Servizio                                                                     | MENSA                                                             | •     |
| Servizio SELEZIONA LE OPZIOI                                                 | MENSA                                                             |       |
| Servizio SELEZIONA LE OPZIOI                                                 | MENSA                                                             |       |
| Servizio<br>SELEZIONA LE OPZIOI<br>Qui puoi indicare eventr                  | MENSA<br>VI<br>uali esigenze particolari.                         | ·     |
| Servizio SELEZIONA LE OPZIOI Qui puoi indicare eventr •                      | MENSA<br>NI<br>Juali esigenze particolari.                        |       |
| Servizio SELEZIONA LE OPZIOI Qui puoi indicare eventi Cosa ti piace mangiare | MENSA<br>NI<br>uali esigenze particolari.<br>?                    | -<br> |

### Step 6 – Conferma

Complimenti! La tua iscrizione on line è terminata, riceverai una mail con tutte le indicazioni necessarie per usufruire del Servizio Mensa.

Buon anno scolastico!